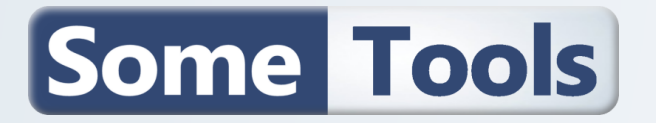

| Overview | Features | Download | Installation Information                        |
|----------|----------|----------|-------------------------------------------------|
|          |          |          | PeName :PeShellVersion :3.1.0.0Date :2019/01/28 |

## 1. OVERVIEW

PeShell is an easy way to add Shell interface with start menu to your Windows PE USB drive. You don't need to modify your existing Win PE **boot.wim** file (not additional DII, Sys, Reg, ... are needed) You only need "classic" WinPE Packages : **WinPE-WMI** and **WinPE-NetFX4 (.net 4.0)** 

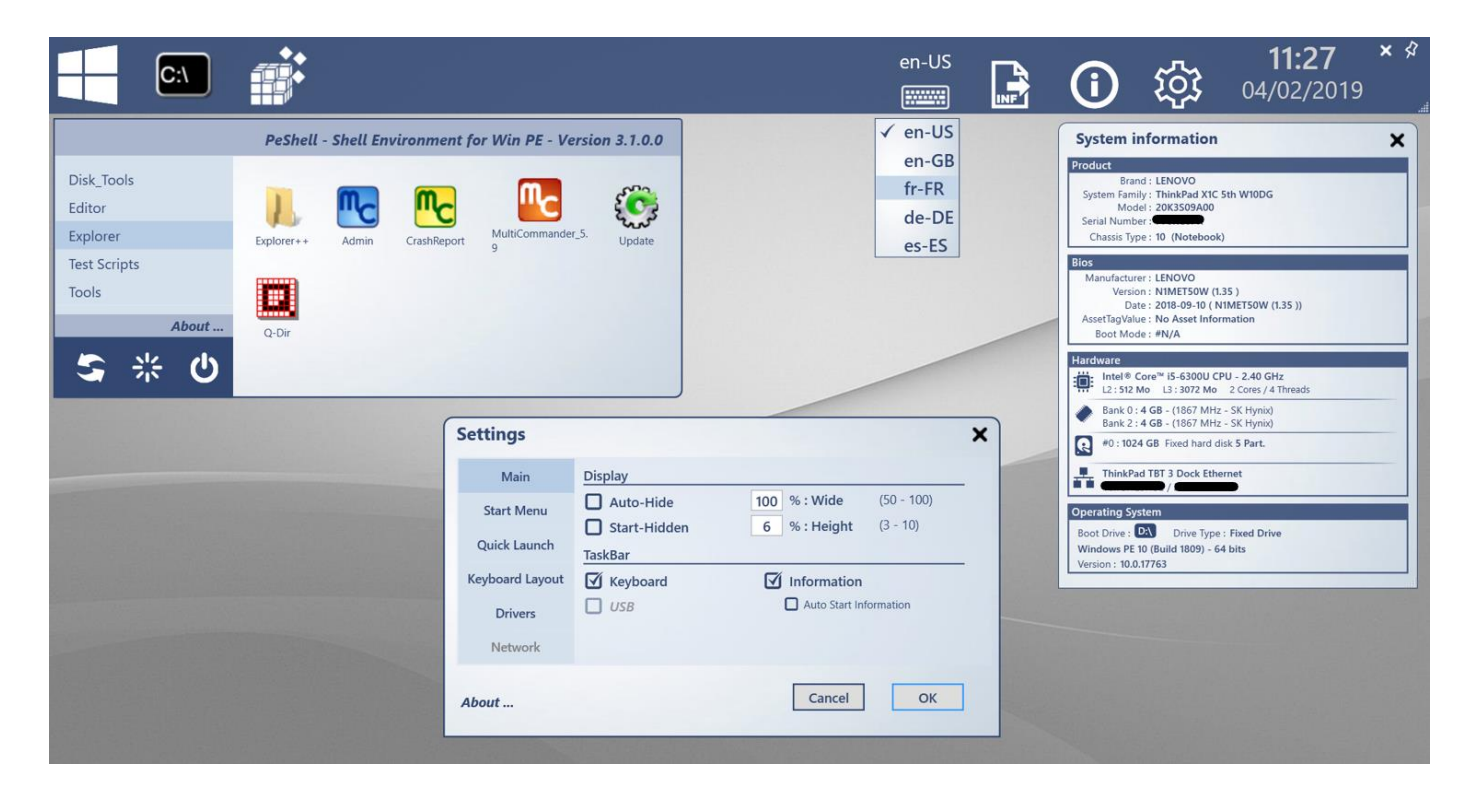

This 500 Kb utility will provide you Taskbar with the following features :

- Start Menu to add your own applications
- Quick Launch Area to add your favorite utilities
- Keyboard layout selections
- System Information
- Settings
- Date & Time
- Close / Pin / Unpin / Resize features.
- Detect model & Add Drivers.

# Some Tools

# 2. FEATURES

# 2.1.TASKBAR

| en-US       Image: Section of the section of the desktop, the Taskbar can be resized to match your screen resolution.       15:59       Pin / Unpin         When Pinned to the desktop, the Taskbar can be resized to match your screen resolution.       Resize | The | Taskb   | ar can     | be autoi | naticall | y hidden  | using th | he <b>Pin/l</b> | <b>Jnpin</b> bւ | ıtton          |        |       |          | _                   |      |
|----------------------------------------------------------------------------------------------------|-----|---------|------------|----------|----------|-----------|----------|-----------------|-----------------|----------------|--------|-------|----------|---------------------|------|
| When Pinned to the desktop, the Taskbar can be <b>resized</b> to match your screen resolution.                                                                                                    |     |         | C:\        |          |          | en-US     |          | $\bigcirc$      | ~~~             | 15:59          | ×      | Pi    | n / Unj  | pin                 |      |
| When Pinned to the desktop, the Taskbar can be <b>resized</b> to match your screen resolution.                                                                                                    |     |         |            |          |          |           | INF      | Û               | χΩς             | 28/01/2019     |        | R     | esize    |                     |      |
|                                                                                                    | Wh  | en Pini | ned to     | the desk | top, the | e Taskbar | · can be | resized         | to mate         | ch your screer | n reso | lutic | on.      |                     |      |
|                                                                                                    |     | C:\     | <b>a</b> t |          |          |           |          |                 |                 |                | en-US  |       | <b>i</b> | 16:00<br>28/01/2019 | × \$ |

In the first Tab of **Settings** you can set the default size and icons displayed in **Taskbar**.

| S | Settings        |           | ×                                                                                       |                                           |
|---|-----------------|-----------|-----------------------------------------------------------------------------------------|-------------------------------------------|
|   | Main            | Display   |                                                                                         | Set display settings and the default size |
|   | Start Menu      | Auto-Hide | 100         % : Wide         (50 - 100)           6         % : Height         (3 - 10) | Information icons,                        |
|   | Quick Launch    | TaskBar   |                                                                                         |                                           |
|   | Keyboard Layout | Keyboard  | Information                                                                             |                                           |
|   | Drivers         | USB       | Auto Start Information                                                                  |                                           |
|   | Network         |           |                                                                                         |                                           |
|   | About           |           | Cancel OK                                                                               |                                           |

## 2.2.SETTINGS - START MENU

In "Start Menu", click the path area and select your Start Menu folder in your USB Disk/Key

| Main            | Start Menu                                                                |
|-----------------|---------------------------------------------------------------------------|
| Start Menu      | Start Menu Path                                                           |
| Quick Launch    |                                                                           |
| Keyboard Lavout | Help :                                                                    |
| Reyboard Layout | Click the Path area to select the root of                                 |
| Drivers         | Click the Path area to select the root of<br>your applications directory. |
| Drivers         | Click the Path area to select the root of<br>your applications directory. |

| Select                             | Select a Folder            |  |  |  |  |  |  |  |  |  |
|------------------------------------|----------------------------|--|--|--|--|--|--|--|--|--|
| ~                                  | Start_x64                  |  |  |  |  |  |  |  |  |  |
| >                                  | > 📙 Disk_Tools             |  |  |  |  |  |  |  |  |  |
| >                                  | > 📙 Editor                 |  |  |  |  |  |  |  |  |  |
| >                                  | Explorer                   |  |  |  |  |  |  |  |  |  |
| >                                  | E Test Scripts             |  |  |  |  |  |  |  |  |  |
| >                                  | Tools ~                    |  |  |  |  |  |  |  |  |  |
| 🖌 Displa                           | ay Hidden and System items |  |  |  |  |  |  |  |  |  |
| Folder Name : D:\PROJECT\Start_x64 |                            |  |  |  |  |  |  |  |  |  |
|                                    | Cancel OK                  |  |  |  |  |  |  |  |  |  |

Start Menu and PeShell.exe need to be in the same drive. (relative path)

# Some Tools

| ~ | Start_x64      |  |
|---|----------------|--|
| > | Disk_Tools     |  |
| > | 📕 Editor       |  |
| > | 📕 Explorer     |  |
| > | 📕 Test Scripts |  |
| > | 📕 Tools        |  |

| Non | n                    |
|-----|----------------------|
| IL  | explorer++           |
| IL  | MultiCommander - 5.9 |
| IL  | Q-Dir                |

**Folders** in your selected directory will become the group name of your applications in Start Menu.

For each **folder**, **subfolders** are scanned for EXEcutable, CSV and HTA Files.

Icons automatically created

Files must be in a subfolder

You can **refresh** the content of Start Menu, **Restart** or **Shut-Down** the computer.

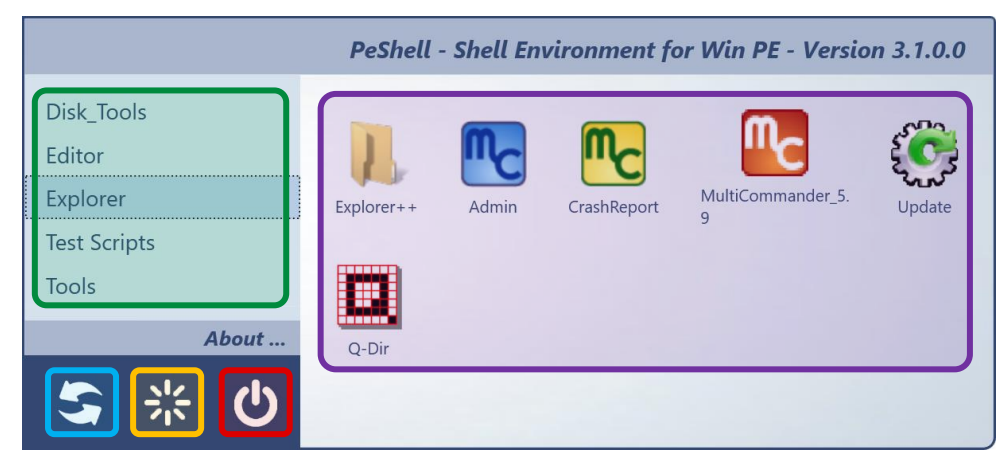

# 2.3.SETTINGS – QUICK LAUNCH

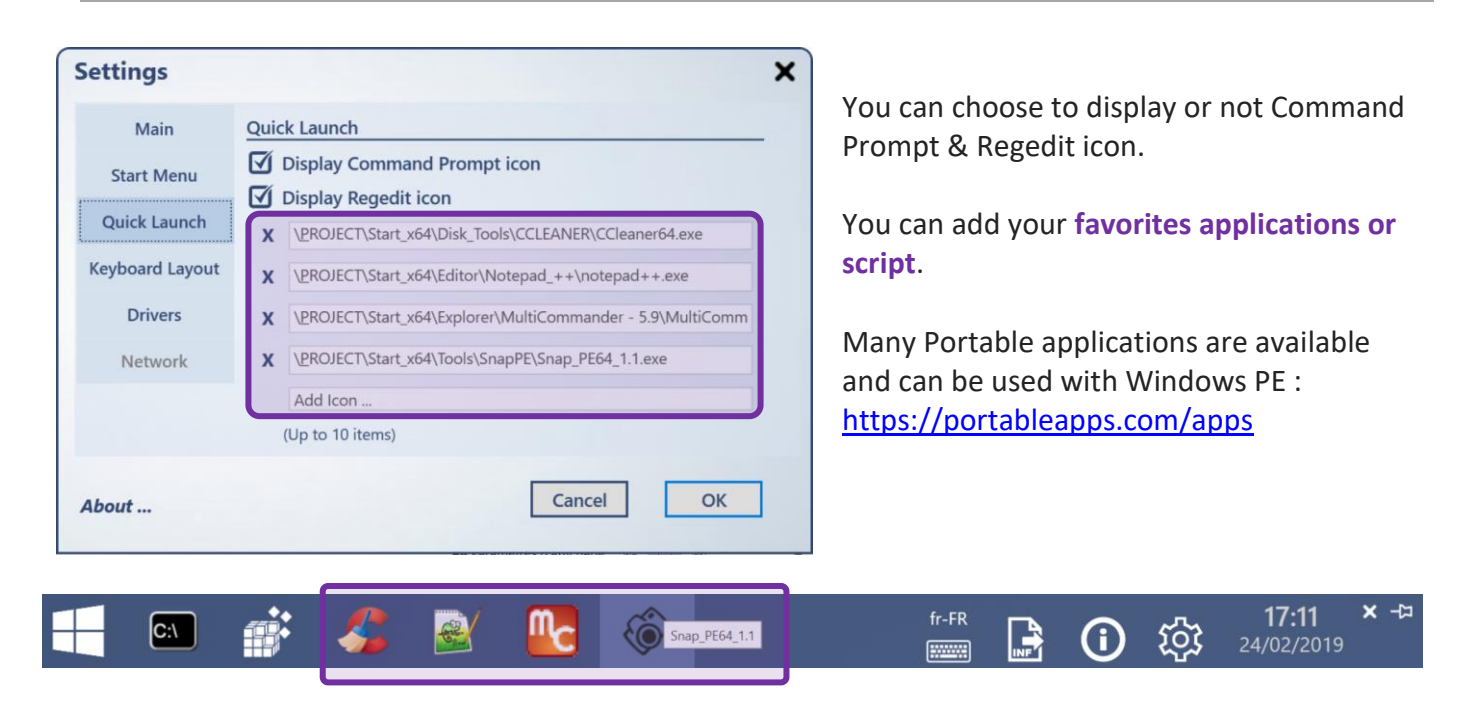

#### 2.4.SETTINGS - KEYBOARD LAYOUT

Add, modify or remove keyboard definition in the list.

To remove, empty the two fields.

To Modify or Add, get the correct syntax here : <u>https://technet.microsoft.com/en-</u> us/library/hh825682.aspx

| Main           | Key | board La | youts         |                                 |
|----------------|-----|----------|---------------|---------------------------------|
| Start Menu     | 0   | en-US    | 0809:0000809  |                                 |
| Quick Launch   | 0   | en-GB    | 0409:00000409 |                                 |
|                | ۲   | fr-FR    | 040c:0000040c | Help :                          |
| eyboard Layout | 0   | de-DE    | 0407:00000407 | keyboard layout and modify      |
| Drivers        | 0   | es-ES    | 040a:0000040a | this default list. (Add/Remove) |
| Network        |     |          |               | (Search for hh825682)           |

Only applications launched **after changes**, will use the new keyboard layout. Thus, **PeShell** will use your WinPE **default** keyboard layout.

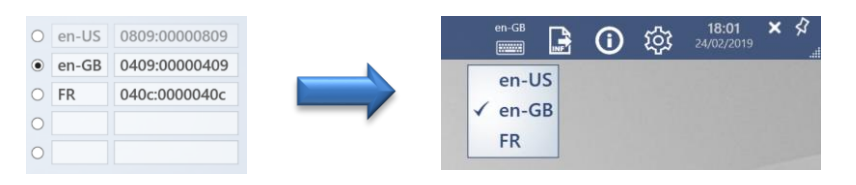

#### 2.5.SETTINGS – DRIVERS

#### NEW IN VERSION 3.1.0.0

The **Drivers Tab** provide the possibility to **detect** your hardware, **select** the matching folder and automatically **install** INF drivers (all found inf in all subfolders).

It is a dynamic way to load Ethernet, Disk controller, Touch Screen drivers, ... Then, it is not necessary to expand **Boot.wim** file, add driver and save **Boot.wim** every time you need to add/test a new driver.

| You can modify the WMI query to match                                                                                                    | Settings                                                         | ×                                                                                                    |
|----------------------------------------------------------------------------------------------------|------------------------------------------------------------------|----------------------------------------------------------------------------------------------------|
| your computer model.<br>[Local Search Test] button can be used to<br>test the query.<br>Select your Drivers Root Folder :<br>Select a Folder | Main<br>Start Menu<br>Quick Launch<br>Keyboard Layout<br>Drivers | Add Drivers  Find and Add drivers  Drivers Path : \Drivers  WMI search 4 caracters from model in Win32_ComputerSystem  Class.  This computer value is : 20K3 509400  Local Search Test. |
| Drivers                                                                                                    | Network                                                          | Folder (All)     (Always load drivers present in folder (All)                                                                                                    |
| 20J8 20J9 20JQ 20JR ThinkPad L570           20K3 20K4 ThinkPad X1 Carbon 5th           20KM 20KL 20KC 20KD ThinkPad A475 A275                | About                                                            | Cancel OK                                                                                                    |
| 20MD ThinkPad P1 ~ ~<br>✓ Display Hidden and System items<br>Folder Name : D:\Drivers<br>Cancel OK                                           | Your INF drive<br>query result. (                                | er folder name must contain your WMI<br>( Here : <mark>20K3</mark> )                                                                                                    |

### Click the **[Start]** button to detect model, find folder and load drivers

| Status  | Class           | Driver / HWid / Device                                                                                                    |
|---------|-----------------|----------------------------------------------------------------------------------------------------|
| Loading | Net             | D:\Drivers\10UQ M710e\Ethernet\intel\e1c65x64.inf                                                                                                    |
| Loading | Loa<br>Net      | ded : DrvLoad: Successfully loaded D:\Drivers\10UQ M710e\Ethernet\intel\e1c65x64.inf.<br>D:\Drivers\10UQ M710e\Ethernet\intel\e1d65x64.inf           |
| Loading | Loa<br>Net      | ded : DrvLoad: Successfully loaded D:\Drivers\10UQ M710e\Ethernet\intel\e1d65x64.inf<br>D:\Drivers\10UQ M710e\Ethernet\intel\e1r65x64.inf            |
| Loading | Loa<br>Net      | ded : DrvLoad: Successfully loaded D:\Drivers\10UQ M710e\Ethernet\intel\e1r65x64.inf.<br>D:\Drivers\10UQ M710e\Ethernet\Realtek\rt640x64.inf         |
| Loading | Loa<br>Multifun | ded : DrvLoad: Successfully loaded D:\Drivers\10UQ M710e\Ethernet\Realtek\rt640x64.inf.<br>ction D:\Drivers\10UQ M710e\Ethernet\Realtek\Rtlhvdev.inf |
|         | Loa             | ded : DrvLoad: Successfully loaded D:\Drivers\10UQ M710e\Ethernet\Realtek\Rtlhvdev.inf.                                                              |
|         |                 | 5 INF Files Loaded.                                                                                                    |

#### A complete text log is also created and save in your **PeShell.exe** folder :

| 2019 25 02 17-54-53.log - Bloc-not                                                                                                    | es                                    |                                                                                                    |                                                                                               |                                 | - 0             | ×    |
|----------------------------------------------------------------------------------------------------|---------------------------------------|----------------------------------------------------------------------------------------------------|-----------------------------------------------------------------------------------------------|---------------------------------|-----------------|------|
| Eichier Edition Format Affichage                                                                                                    | Aide                                  |                                                                                                    |                                                                                               |                                 |                 |      |
| 2019 25 Feb 17-54-53<br>2019 25 Feb 17-54-55<br>2019 25 Feb 17-54-55<br>2019 25 Feb 17-54-55<br>2019 25 Feb 17-54-55<br>2019 25 Feb 17-54-55 | Folder<br>WMI<br>WMI<br>Folder<br>Net | Driver Path "D:\Drivers"<br>"Win32_ComputerSystem" cl:<br>"model" item exist in "Win<br>String "10U0" found in "D<br>D:\Drivers\10U0 M710e\Fth | exist.<br>ass exist.<br>n32_ComputerSystem" (<br>:\Drivers\10UQ M710e<br>ernet\inte\\e1c65x64 | Class.<br>" folder name.<br>inf |                 | ^    |
| 2019 25 Feb 17-54-56                                                                                                    | <ul> <li>Drvload</li> </ul>           | <ul> <li>DrvLoad: Successfully 1</li> </ul>                                                                                                    | paded D:\Drivers\100                                                                          | Q M710e\Ethernet\inte           | l\e1c65x64.inf. |      |
| 2019 25 Feb 17-54-57<br>2019 25 Feb 17-54-58                                                                                                 | Net<br>► Drvload                      | D:\Drivers\10UQ M710e\Eth<br>► DrvLoad: Successfully 1                                                                                         | ernet\intel\e1d65x64<br>baded D:\Drivers\10U                                                  | .inf<br>Q M710e\Ethernet\inte   | l\e1d65x64.inf. |      |
| 2019 25 Feb 17-54-58<br>2019 25 Feb 17-54-59                                                                                                 | Net<br>► Drvload                      | D:\Drivers\10UQ M710e\Eth<br>► DrvLoad: Successfully 1                                                                                         | ernet\intel\e1r65x64<br>baded D:\Drivers\10U                                                  | .inf<br>Q M710e\Ethernet\inte   | l\e1r65x64.inf. |      |
| 2019 25 Feb 17-55-00<br>2019 25 Feb 17-55-05                                                                                                 | Net<br>► Drvload                      | D:\Drivers\10UQ M710e\Eth<br>► DrvLoad: Successfully 1                                                                                         | ernet\Realtek\rt640x0<br>oaded D:\Drivers\1000                                                | 64.inf<br>Q M710e\Ethernet\Real | tek\rt640x64.in | f.   |
| 2019 25 Feb 17-55-05<br>2019 25 Feb 17-55-05                                                                                                 | Multifuncti<br>► Drvload              | .oD:\Drivers\10UQ M710e\Eth<br>► DrvLoad: Successfully 10                                                                                      | ernet\Realtek\Rtlhvd<br>paded D:\Drivers\1000                                                 | ev.inf<br>Q M710e\Ethernet\Real | tek\Rtlhvdev.in | f. 🗸 |
|                                                                                                    |                                       |                                                                                                    | Windows (CRLE)                                                                                | In 4. Col 50                    | 100%            |      |

A full SSCM Pack Driver can be used to find and select correct driver for LAN, WLAN, Card Reader or TouchScreen.

# 2.6.SETTINGS – INFORMATION

Information (icon display Bios, Hardware and some Software information's :

| <ul> <li>Add in Version 3.1.0.0 :</li> <li>Fully resizable.</li> <li>Chassis Type.</li> <li>Boot mode (Under WinPE display UEFI or Legacy)</li> <li>Now, compatible with AMD.</li> <li>Display empty drives.</li> <li>Sort HDD SSD List.</li> </ul> |
|----------------------------------------------------------------------------------------------------|
| <ul> <li>Boot mode (Under WinPE display UEFI or Legacy</li> <li>Now, compatible with AMD.</li> <li>Display empty drives.</li> <li>Sort HDD SSD List.</li> </ul>                                                                                     |
| <ul> <li>Now, compatible with AMD.</li> <li>Display empty drives.</li> <li>Sort HDD SSD List.</li> </ul>                                                                                                    |
|                                                                                                    |
|                                                                                                    |
|                                                                                                    |
|                                                                                                    |
|                                                                                                    |
|                                                                                                    |
|                                                                                                    |
|                                                                                                    |
|                                                                                                    |
|                                                                                                    |

# Some Tools

# 3. DOWNLOAD

Last version of PeShell.exe (x64) is available for Download :

Some Tools <u>https://sometools.eu/winpe-tool-peshell</u>

# 4. INSTALLATION

The WinPE drive letter assignments may change when booting with your USB device, depending on the detected hardware. Thus, it can be difficult to automate the launch of **PeShell** from your USB Key.

Launcher.exe is a small tool designed to :

- Detect Drive letter. (Drive letter from your WinPE USB Key/External USB HDD)
- Search **PeShell**, in all <u>1<sup>st</sup> sub folder</u> level of your USB Key.
- Display a black square in the top-left corner of your screen.
- Launch PeShell.

**f** Lau Lau

*Launcher.exe* can be used to launch a specific application or Script. *Launcher.exe* without arguments will search for *PeShell.exe* 

Last version of Launcher.exe (x64) is available for Download :

Some Tools <u>https://sometools.eu/winpe-tool-launcher</u>

If you are using **Launcher** utility, you only need to copy **PeShell.exe** in a directory of your WinPE USB Key. A good idea is to use your "**Start Menu Folder**" (Start\_x64 in previous Screenshot).

## 5. INFORMATION

#### 5.1.VERSION HISTORY

| Version    | Date        | Comment                                                                       |
|------------|-------------|-------------------------------------------------------------------------------|
| 1.x to 2.x | 2010 - 2016 | Fullscreen & Windowed HTA Version                                             |
| 3.0.0.0    | 2016        | C# Version                                                                    |
| 3.1.0.0    | 2019/01/28  | Add Documentation                                                             |
|            |             | Add Loading Drivers Feature                                                   |
|            |             | Improve Hardware-Software Information Utility                                 |
|            |             | <ul> <li>Add feature : Resizable, boot mode, ChassisType, sort HDD</li> </ul> |
|            |             | <ul> <li>Correct Bug : AMD Processors info, Empty drives,</li> </ul>          |

### 5.2.CONTACT

Feel free to contact me for Help, Support, ideas for improvement or additional development.

**Claude Boucher** 

claude.boucher@outlook.com

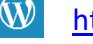

http://sometools.eu

In

https://fr.linkedin.com/in/claude-boucher